## WEB予約 お申込みから出発までのご案内

【1】コース選び

【2】お申込み(お客様情報入力)

①利用規約確認

②お申込み

③お客様情報入力

④ご入力内容確認

【3】お支払い

【4】お支払い完了からご旅行当日まで

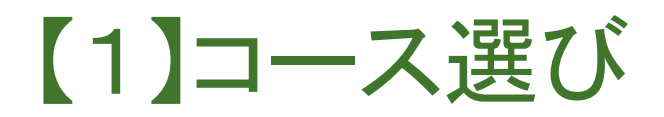

ホームページより、お好みのコースをお選びください。 検索方法は、以下の通り複数ございます。

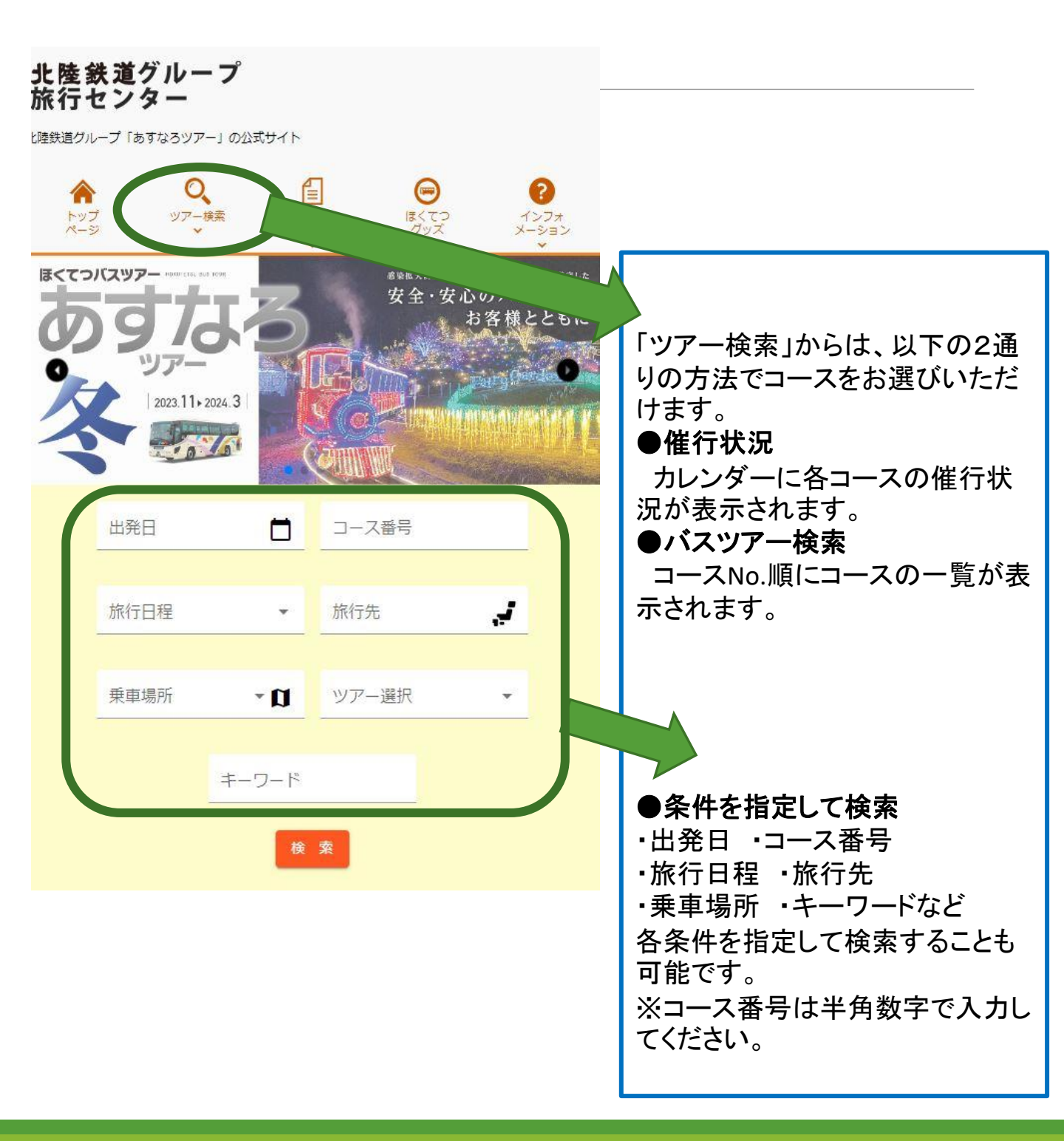

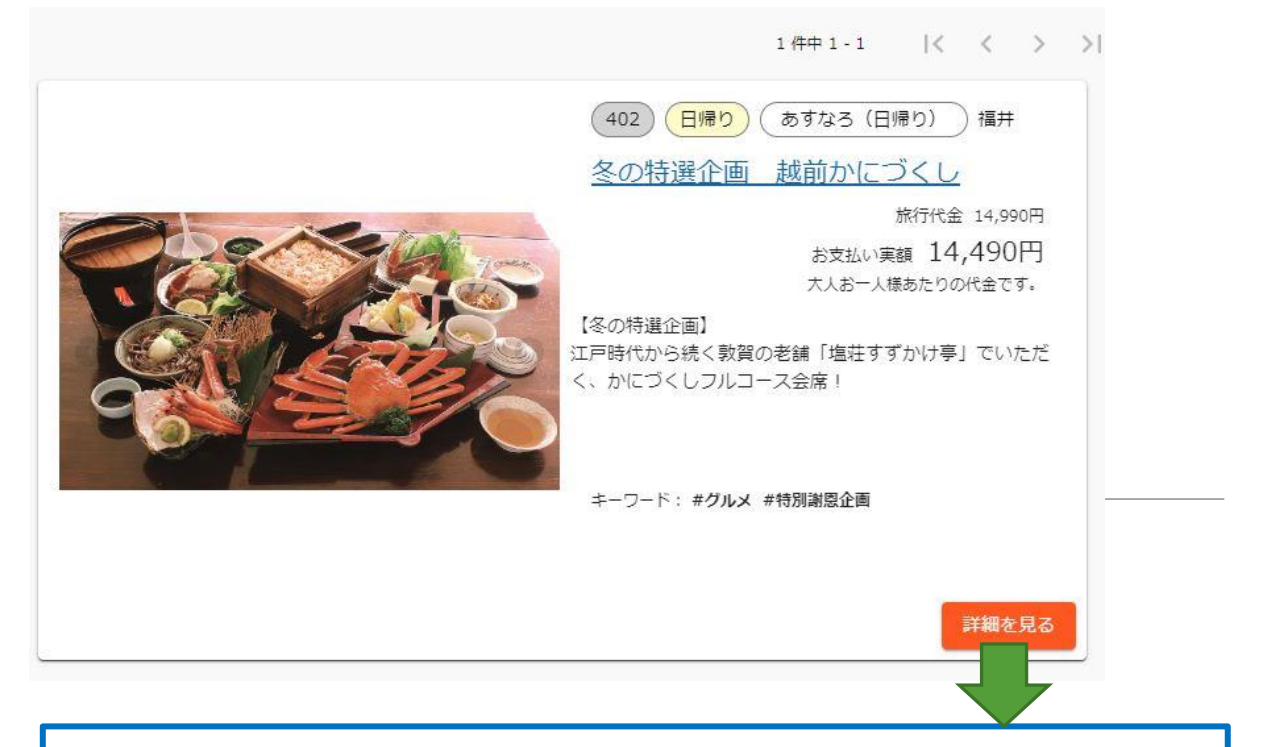

各コースの詳細を確認する場合や、ご予約に進む場合は「**詳細を見る」**またはツアータイトルをクリックしてください。

ツアー詳細ページにて、

旅行代金・行程等をご確認の上、ページ上部の「出発スケジュールの表 示」をクリックまたは、ページ下部へスクロールし「出発スケジュール」へと お進みください。

出発スケジュール

| 2月 《 》                                   |                      |
|------------------------------------------|----------------------|
| 1日 (木) <mark>予約可能</mark> 金沢A<br>14.490円  | ご希望の日程の、旅行代金が表示され    |
| 2日(金)                                    |                      |
|                                          | ている部分をクリックし、お申込みへと   |
| 4日(日) 7秋回転 18年8日                         |                      |
| 5日(月)                                    | お進みください、Webからお由込みの場  |
|                                          |                      |
|                                          | 今 決済手段けり ジットカードのみと   |
| 9日(金)<br>10日(4) (70万年) - 日7月(日) 出発決す 心況A |                      |
|                                          | たりますのズブ注音ノださい        |
| 11E (E) 14,490 H                         | なりまりのじこ注思へについ。       |
| 12日 (月) 出発決定 金沢A                         |                      |
| 14,490円 13日 (火)                          |                      |
| 13日(火)<br>14日(水)<br>14日(水)               | ※「洪帝」「由止」「ぬ了」「や明今井」主 |
| 15日(木)                                   | ※「何伟」「中エ」」於「」」の回口で」衣 |
| 16日 (金) 予約可能 金沢A<br><u>14,490円</u>       | 示の場合、webからのご予約を承ること  |
| 17日(土)                                   | 1+7+++1              |
| 18日(日)<br>予約可能<br>七尾発B<br><u>14,490円</u> | はできません。              |
| 19日 (月)                                  |                      |
| 20日 (火) 予約可能 金沢A<br>14.490円              | ※左の画像はスマートフォン版です。パ   |
| 21日 (水)                                  |                      |
| 22日(小) 22日(小)                            | ソコンやタフレット寺では表示が右十異   |
| 14,490 <sup>1</sup>                      | たります                 |
| 24日(土)                                   | <b>はツまり</b> 。        |
| 25日(日)<br>26日(月)                         |                      |
| 27日 (火)                                  |                      |

# 【2】お申込み(お客様情報入力) ①利用規約確認

旅行条件書・個人情報保護方針・ご案内事項をそれぞれ最後ま でご確認いただき、予約フォームへとお進みください。

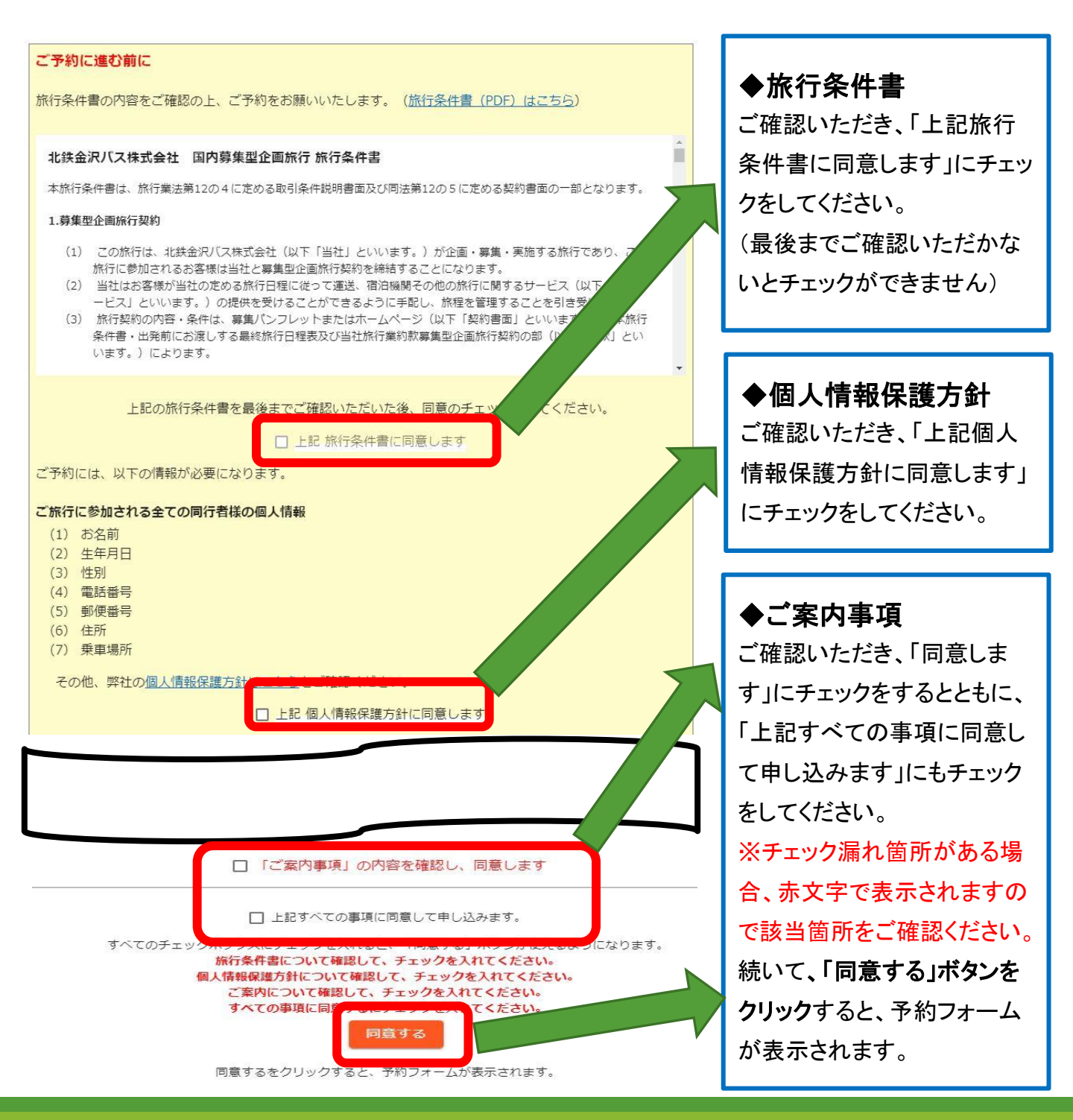

### ②お申込み

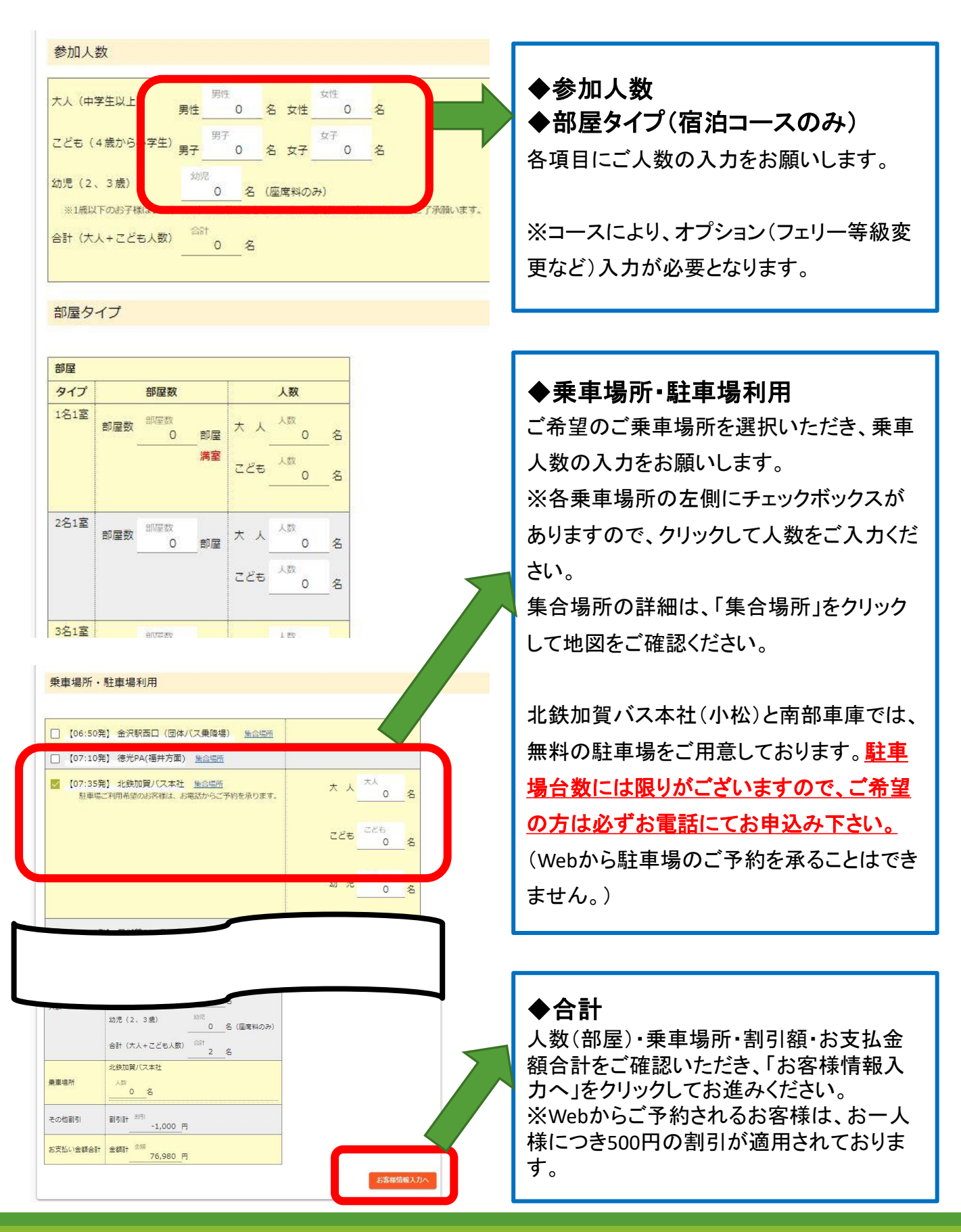

### ③お客様情報入力

| お申込み代表                                                             | 首情報                               | ◆お由込み代表者情報                                         |
|--------------------------------------------------------------------|-----------------------------------|----------------------------------------------------|
| 同件交                                                                | 団体名                               | ◆ 00 1 20 7 1 0 20 1 1 1 1 1 1 1 1 1 1 1 1 1 1 1 1 |
|                                                                    | 末入力の場合、代表者のお名前が入ります               |                                                    |
| お名前( <del>必須)</del>                                                |                                   |                                                    |
|                                                                    | ほるの間は空日(スペース)を入れてく/とさい            | ア利元」とはなりませんのでご注意へたさ                                |
| フリガナ <mark>(必須)</mark>                                             | フリガナ 佐名の間は空白(スペース)を入れてください        |                                                    |
|                                                                    |                                   | ※お名前(フリカナ含む)は、姓と名の間                                |
| 生年月日(必須)                                                           |                                   | は空白(スペース)を入れてください。                                 |
| 性別(必須)                                                             | ○ 男性 ○ 女性                         | ※郵便番号はハイフン区切り <u>なし</u> でご入                        |
| 郵便番号(必須)                                                           | 郵便番号 ハイフン・区切りなし、例:9200062         | カください。                                             |
|                                                                    |                                   | ※電話番号は、ハイフン <u>あり</u> でご入力くだ                       |
| 住所(必須)                                                             | <u>任</u> 印7                       | さい。                                                |
| 建物名・部屋番号                                                           | · 建物名 · 即屋番号                      | ※メールアドレスは、予約確認メールや催                                |
| ※電話番号、携帯                                                           | <b>尊番号のどちらか一方を入力してください。</b>       | 行決定(中止)のメールをお送りいたしま                                |
| 電話番号( <u>*</u> )                                                   | 電話番号 ハイフント 医切り、例: 076-287-5180    | すので、普段お使いのメールアドレスをご                                |
|                                                                    | 推業兼要                              | 入力ください。                                            |
| 携帯番号(*)                                                            | 2011年 2 八イフン-1区切り。例:076-287-5180  |                                                    |
| メールアドレス(                                                           | 8個) メールアドレス                       | ▲同行老桔報                                             |
|                                                                    | □ お得な情報をメール配信する □ プロモッパンフレットをおけます |                                                    |
| -<br>-<br>-<br>-<br>-<br>-<br>-<br>-<br>-<br>-<br>-<br>-<br>-<br>- |                                   |                                                    |
| 来 <b>年</b> 10/7(10006)                                             |                                   | 日の人力をお願いします。                                       |
|                                                                    |                                   | ▲乙の州                                               |
| 同行者情報                                                              |                                   |                                                    |
| 1人目                                                                | 9400                              | お客様から当社へのメッセージ等ござい                                 |
| 乗車場所(必須)                                                           | 北铁加賀八天本社                          | ましたら、ご入力ください。                                      |
| お名前(必須)                                                            | お名前                               |                                                    |
| And and                                                            | 性名の間は空日(スペース)を入れてくたさい             | ◆割引券コード                                            |
| フリガナ(必須)                                                           | フリガナ  姓名の間は空白 (スペース) を入れてください     | LINEクーポン等、各種割引コードをお持ち                              |
|                                                                    |                                   | のお客様はご入力ください。                                      |
| 生年月日( <b>必須)</b>                                                   |                                   |                                                    |
| 性別(必須)                                                             | ○ 男性 ○ 女性                         | 入力に不備がある場合、該当箇所が赤色                                 |
|                                                                    | 雷张,博莱磁导                           | 下線で表示されますのでご確認をお願い                                 |
|                                                                    |                                   |                                                    |
|                                                                    |                                   | しより。                                               |

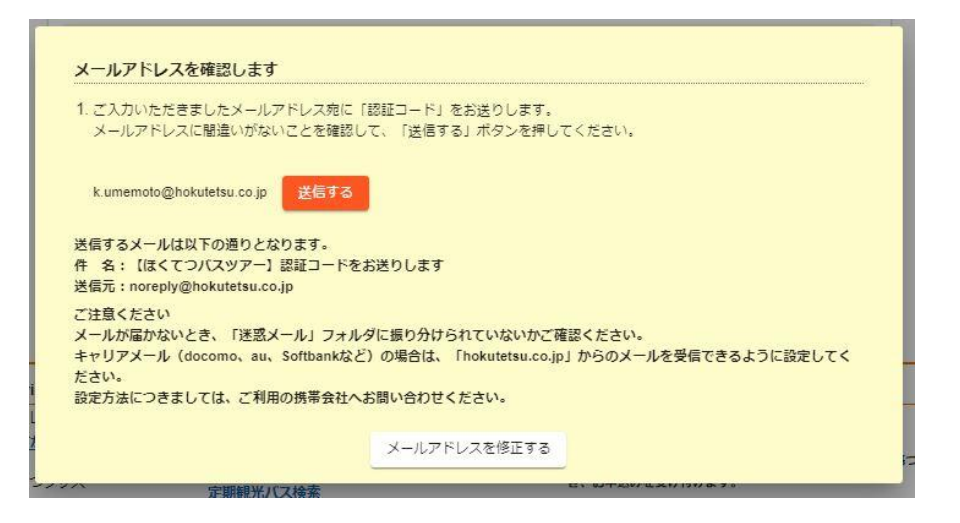

#### ◆メールアドレスの確認・認証コード入力

ご入力いただいたメールアドレス宛に、「認証コード」をお送りします。

メールアドレスに間違いがないことを確認の上、「送信する」をクリックしてください。

弊社からの自動送信メール到着後、メールに記載の認証コードを入力し「認証する」をクリックしてく ださい。

### ④ご入力内容確認 ※以下の内容は、催行決定していないツアーの場合です。 決定済みのコースは、次ページの「【3】お支払い」へ進みます。

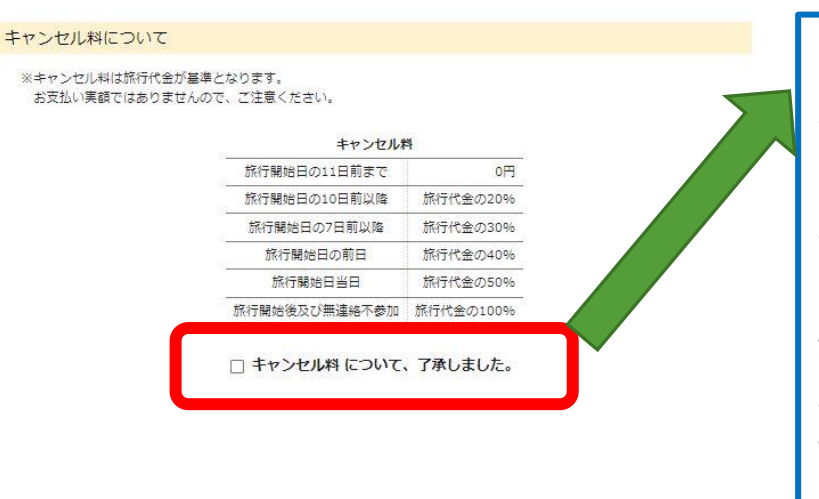

◆キャンセル料について
記載内容をご確認いただき、「キャンセル料について、了承しました」にチェック
を入れてください。

最後に、ページ下部の「予約する」ボタ ンをクリックして、ご予約は完了となりま す。

#### ◆予約確認メールについて

予約完了後、当社より予約確認のメールをお送りしますので、内容に間違いがないか必ずご確認ください。

催行が決定しますと、当社よりメールにてご連絡をさせていただきます。

ご旅行契約は、お客様からのご入金の確認、またはクレジット決済が完了した旨の通知が当社に到達した時点で成立となります。

#### ◆変更・キャンセルについて

ご予約内容の変更・キャンセル等はお電話でのみ受け付けております。 (Webからは受付しておりません。)

#### ◆ツアー中止のご案内について

ツアー中止の場合、メールにてご連絡をさせていただきます。 日帰りコースの場合は出発の7~10日前を、宿泊コースの場合は10~14日前を目安にご連 絡をさせていただきます。

## 【3】お支払い

#### キャンセル料について

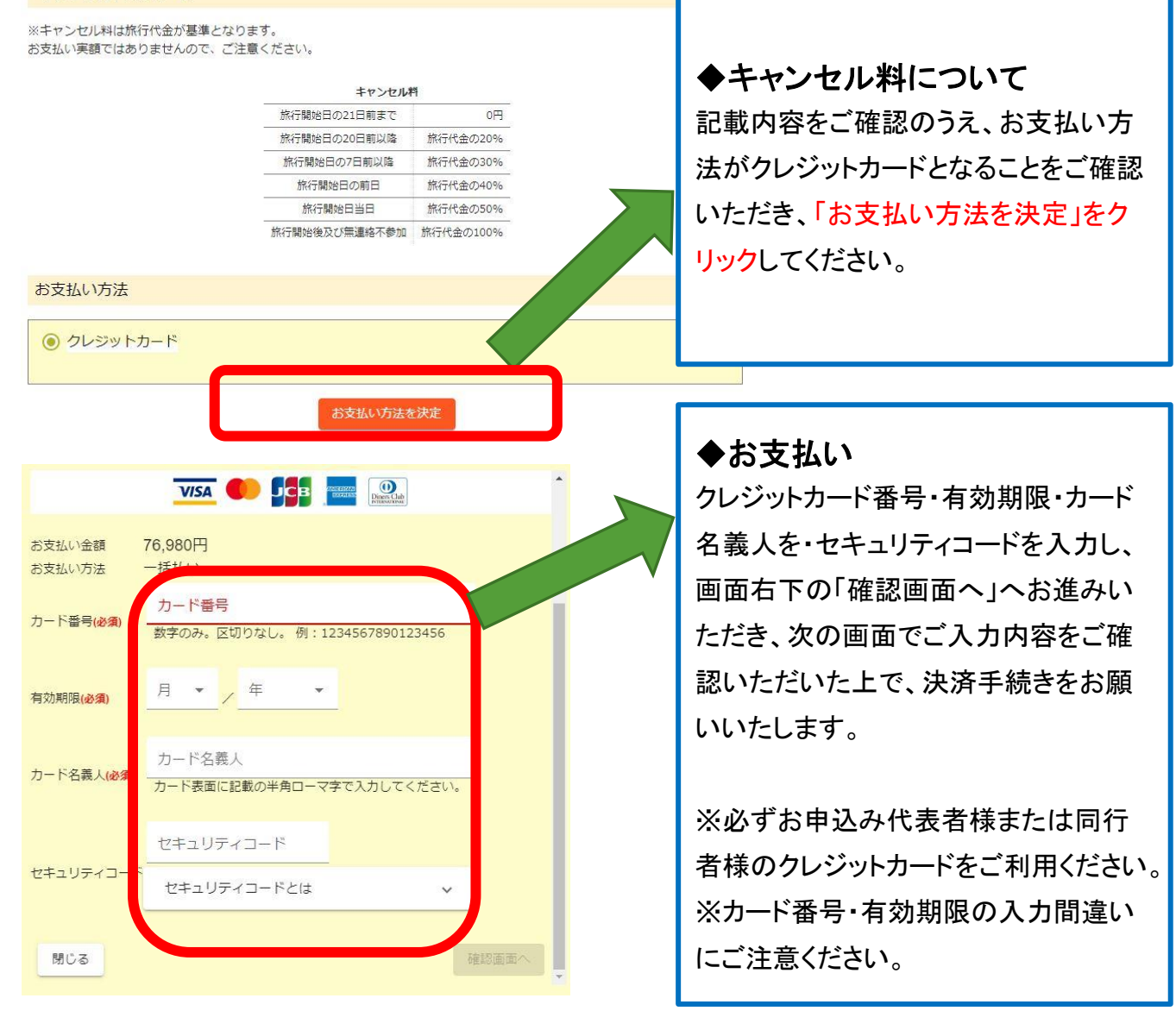

#### ◆予約確認メールについて

予約完了後、当社より予約確認のメールをお送りしますので、内容に間違いがないか必ずご確認 ください。あわせて、別途【参加券発送のお知らせ】メールもお送りしますので、ご確認ください。

#### ◆変更・キャンセルについて

ご予約内容の変更・キャンセル等はお電話でのみ受け付けております。 (Webからは受付しておりません。)

### 【4】お支払い完了からご旅行当日まで

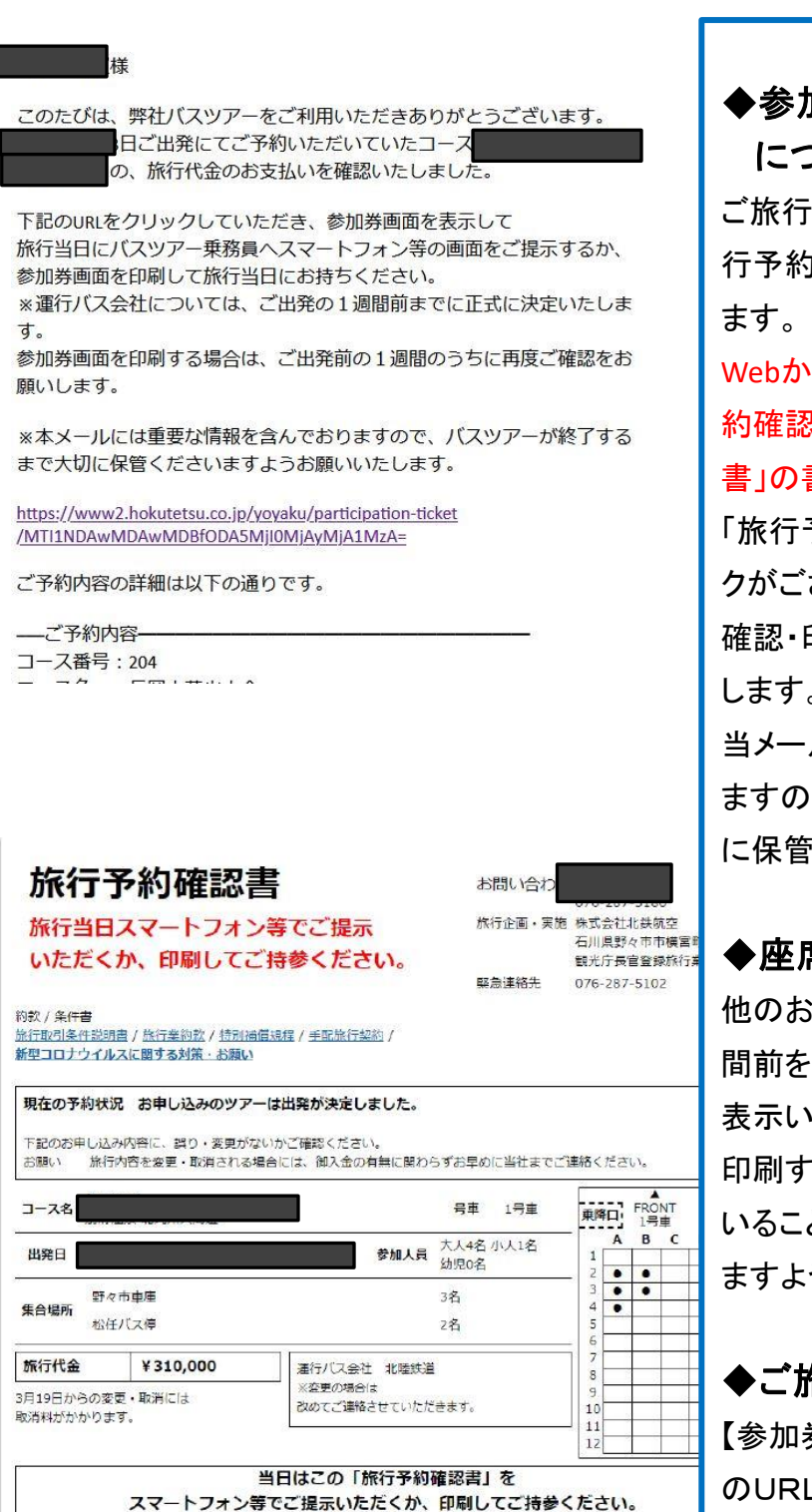

#### ◆参加券発送のお知らせメール について

ご旅行当日にご提示が必要となる「旅 行予約確認書」のURLを記載しており ます。

Webからご予約のお客様には「旅行予 約確認書」「ご旅行日程表」「旅行条件 書」の書面での交付はいたしません。

「旅行予約確認書」から各書面へのリン クがございますので、お客様各自でご 確認・印刷いただきますようお願いいた します。

当メールには重要な情報を含んでおり ますので、ツアーが終了するまで大切 に保管いただくよう、お願いいたします。

#### ◆座席番号について

他のお客様と調整の上、ご出発の1週 間前を目安に旅行予約確認書画面に 表示いたします。「旅行予約確認書」を 印刷する場合には、座席が表示されて いることをご確認の上、行っていただき ますようお願いいたします。

◆ご旅行当日

【参加券発送のお知らせ】メールに記載 のURLをクリックし表示される「旅行予 約確認書」の画面をご乗車前の受付時 に乗務員・添乗員にご提示ください。